# Инструкция по использованию Личного кабинета

## Содержание

- 1. Начало работы
- 1.1 Регистрация учетной записи в Личном кабинете
- 1.2 Вход в учетную запись Личного кабинета
- 1.3 Восстановление доступа к учетной записи Личного кабинета
- 2. Сервисы Личного кабинета
- 2.1 Список заказов
- 2.1.1 Массовая печать маркировок new
- 2.2.1 Страница заказа
- 2.2.2 Остановить перевозку груза new
- 2.2.3 Перенаправить груз пеw
- 2.2.4 Смена получателя пеж
- 2.2.5 Смена плательщика пеw
- 2.3 Шаблоны заказов
- 2.4 Взаиморасчеты
- 2.5 Список компаний
- 2.5.1 Страница компании
- 2.5.2 Добавление компании
- 3. Профиль
- 3.1 Смена пароля
- 3.2 Настройка уведомлений
- 3.3 Смена статуса компании пеw

## 1. Начало работы

На главной странице Личного кабинета Вы можете:

- Зарегистрироваться в Личном кабинете
- Войти в свой Личный кабинет с помощью логина или номера телефона
- Восстановить доступ к учетной записи Личного кабинета
- Ознакомиться с условиями использования сервиса
- Ознакомиться с политикой конфиденциальности
- Перейти в раздел отслеживания груза по номеру ЭР
- Перейти в форму расчета перевозки груза
- Перейти на страницу оплаты груза по номеру ЭР

| <mark>kit</mark> лич | НЫЙ КАБИНЕТ ОТСЛЕДІ                                      | ТЬ РАССЧИТАТЬ ОПЛАТИТЬ                                                                                                    | 8 800 234-59-60 |  |
|----------------------|----------------------------------------------------------|----------------------------------------------------------------------------------------------------|-----------------|--|
|                      |                                                          |                                                                                                    |                 |  |
|                      |                                                          | Вход                                                                                                    |                 |  |
|                      | По логи                                                  | у По номеру телефона                                                                                                    |                 |  |
|                      | Введите номе                                             | телефона                                                                                                    |                 |  |
|                      | Номер теле                                               | фона                                                                                                    |                 |  |
|                      | Введите парол                                            |                                                                                                    |                 |  |
|                      |                                                          |                                                                                                    |                 |  |
|                      |                                                          | Запомнить меня                                                                                                    |                 |  |
|                      | Вход                                                     | Регистрация                                                                                                    |                 |  |
|                      | Не може                                                  | е войти? Восстановить доступ                                                                                                    |                 |  |
|                      | Авторизунсь в л<br>Пользователь<br>обработку ваши<br>Пол | чном кабинете вы принимаете условия<br>кого соглашения и даете согласне на<br>персональных данных в соответствии с<br>тикой конфиденциальности |                 |  |
|                      |                                                          |                                                                                                    |                 |  |
|                      |                                                          |                                                                                                    |                 |  |
|                      |                                                          |                                                                                                    |                 |  |
|                      |                                                          |                                                                                                    |                 |  |
|                      |                                                          |                                                                                                    |                 |  |
|                      |                                                          |                                                                                                    |                 |  |

Главная страница Личного кабинета

## 1.1 Регистрация учетной записи в Личном кабинете

Для регистрации учетной записи в Личном кабинете необходимо указать номер телефона, придумать пароль и пройти капчу. Далее нажать кнопку «Регистрация». После этого для завершения регистрации необходимо добавить компанию. Вы также можете активировать параметр «Зарегистрироваться как Клиент <u>КИТ.Ритейл</u>».

| <b>кі</b> р личный кабинет | ОТСЛЕДИТЬ РАССЧИТАТЬ ОПЛАТИТЬ                                                                                                    | 8 800 234-59-60 |
|----------------------------|----------------------------------------------------------------------------------------------------|-----------------|
|                            |                                                                                                    |                 |
|                            | Регистрация                                                                                                    |                 |
|                            | Ваедите номер телефона<br>Номер телефона                                                                                                    |                 |
|                            | Веедите пароль<br>Пароль                                                                                                    |                 |
|                            | Повторите пароль                                                                                                    |                 |
|                            | Зарегистрироваться как Клиент КИТ.Ритейл                                                                                                    |                 |
|                            | Регистрация                                                                                                    |                 |
|                            | У вас уже есть аккаунт? Выполнить вход                                                                                                    |                 |
|                            | Авторизусь в личном кабинете вы принимаете условия<br>настоящето соглашения и деяте согласне на обработку<br>ваших персональных данных в соответствии с Политикой<br>конфиденциальности |                 |
|                            |                                                                                                    |                 |
|                            |                                                                                                    |                 |
|                            |                                                                                                    |                 |

Страница регистрации в Личном кабинете

|      | ЛИЧНЫЙ КАБИНЕТ                                      | ОТСЛЕДИТЬ РАССЧИТАТЬ                   | оплатить в          | 8 800 234-59-60 🥊 🤱 Денис 🗸 |  |
|------|-----------------------------------------------------|----------------------------------------|---------------------|-----------------------------|--|
| Спис | —<br>сок заказов Шаблоны заказов Взаи               | морасчеты Список компаний              | История уведомлений |                             |  |
| Глав | ная > Личный кабинет > Список                       |                                        | Х                   |                             |  |
| Сп   | исок компаний                                       | дооавить комп<br>Оридическое лицо ИП 👲 | изическое лицо      | Добавить компанию           |  |
| Ве   | едите организационно-правов <sup>.</sup> ФИО<br>Фам | илия имя очество                       | 3754                | Q                           |  |
|      | Страна                                              | 3                                      |                     |                             |  |
|      | Быбо                                                | ерите страну                           | 2744                |                             |  |
|      | Выбе                                                | ерите город                            | 2745                |                             |  |
|      | Телефо                                              | эн<br>ер телефона                      | 2755                |                             |  |
|      | Email                                               | ι                                      | 3755                |                             |  |
|      |                                                     | Добавить компа                         | оинн                |                             |  |
|      |                                                     |                                        |                     |                             |  |
|      |                                                     |                                        |                     |                             |  |
|      |                                                     |                                        |                     |                             |  |

Добавление компании для завершения регистрации

## 1.2 Вход в учетную запись Личного кабинета

Для входа в учетную запись Личного кабинета **по логину** введите логин и пароль учетной записи, зарегистрированной в Личном кабинете, а затем нажмите кнопку «Вход».

| <b>кі</b> т личный кабинет | ОТСЛЕДИТЬ РАССЧИТАТЬ ОПЛАТИТЬ                                                                                                    | 8 800 234-59-60 |
|----------------------------|----------------------------------------------------------------------------------------------------|-----------------|
|                            |                                                                                                    |                 |
|                            | Вход                                                                                                    |                 |
|                            | По логину По номеру телефона                                                                                                    |                 |
|                            | Введите логин                                                                                                    |                 |
|                            | Номер телефона                                                                                                    |                 |
|                            | Введите пароль                                                                                                    |                 |
|                            | Пароль                                                                                                    |                 |
|                            | ✓ Запомнить меня                                                                                                    |                 |
|                            | Вход Регистрация                                                                                                    |                 |
|                            | Не можете войти? Восстановить доступ                                                                                                    |                 |
|                            | Авторизунсь в личном кабинете вы принимаето условия<br>настоящеми согладения и даяте согласие на обработку<br>ваших персональних данних в согласти на обработку<br>конфиденциальности |                 |
|                            |                                                                                                    |                 |
|                            |                                                                                                    |                 |
|                            |                                                                                                    |                 |
|                            |                                                                                                    |                 |
|                            |                                                                                                    |                 |
|                            |                                                                                                    |                 |

Вход по логину

Для входа в учетную запись Личного кабинета **по номеру телефона** введите номер телефона и пароль учетной записи, зарегистрированной в Личном кабинете, а затем нажмите кнопку «Вход».

| кіт личный кабинет | ОТСЛЕДИТЬ РАССЧИТАТЬ ОПЛАТИТЬ                                                                                                    | 8 800 234-59-60 |
|--------------------|----------------------------------------------------------------------------------------------------|-----------------|
|                    |                                                                                                    |                 |
|                    | Вход                                                                                                    |                 |
|                    | По логину По номеру телефона                                                                                                    |                 |
|                    | Введите номер телефона                                                                                                    |                 |
|                    | Номер телефона                                                                                                    |                 |
|                    | Введите пароль                                                                                                    |                 |
|                    | Tupona -                                                                                                    |                 |
|                    | Запомнить меня                                                                                                    |                 |
|                    | Вход Регистрация                                                                                                    |                 |
|                    | Не можете войти? Восстановить доступ                                                                                                    |                 |
|                    | Авторизуясь в личном кабинете вы принимаете условия<br>Пользовательского соглашения и даете согласие на                                                                                        |                 |
|                    | обработку ваших персональных данных в соответствии с<br>Политикой конфиденциальности                                                                                                    |                 |
|                    |                                                                                                    |                 |
|                    |                                                                                                    |                 |
|                    |                                                                                                    |                 |
|                    |                                                                                                    |                 |
|                    |                                                                                                    |                 |
|                    | Автороднутся в личном каблинете вы принимает укловия<br>Пользавательское останшения и дане солласне на<br>обработку вашах персовлички, данчик в соответствии с<br>Политикой конфиденциальности |                 |

Вход по номеру телефона

## 1.3 Восстановление доступа к учетной записи Личного

### кабинета

Для восстановления доступа к учетной записи Личного кабинета необходимо перейти по ссылке «Восстановить доступ» с главной страницы Личного кабинета. После этого в диалоговом окне необходимо указать номер телефона (указанный Вами при регистрации), на который придет временный пароль для восстановления доступа, и нажать кнопку «Восстановить доступ».

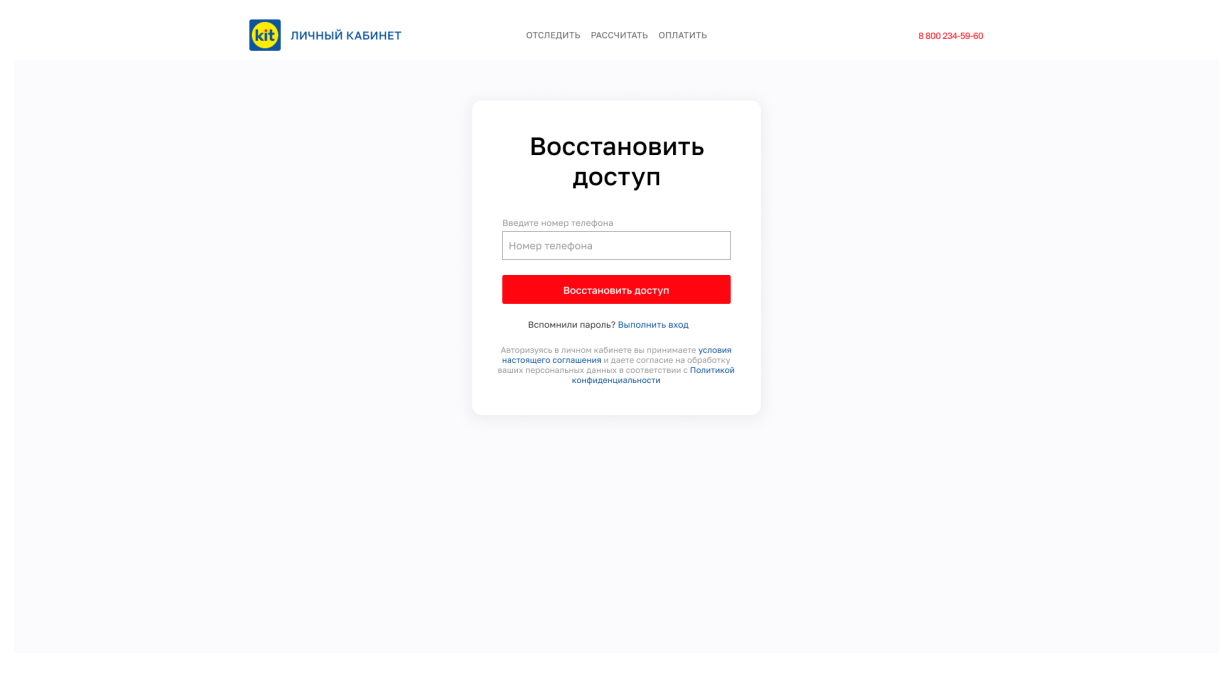

Восстановления доступа к учетной записи Личного кабинета

После входа в учетную запись Личного кабинета с использованием временного пароля необходимо указать новый пароль в настройках профиля и нажать кнопку «Сохранить».

| КІІ ЛИЧНЫЙ КАБИНЕТ                              | ОТСЛЕДИТЬ РАССЧИТАТЬ ОПЛАТИТЬ           | 8          | 8 800 234-59-60 | Денис 🗸 |
|-------------------------------------------------|-----------------------------------------|------------|-----------------|---------|
| Список заказов Шаблоны заказов                  | Взаиморасчеты Список компаний История у | зедомлений |                 |         |
| Главная <sup>&gt;</sup> Личный кабинет > Личная | Изменить пароль                         | ×          |                 |         |
| О Личная информация                             | Старый пароль                           |            |                 |         |
| 💮 Настройка уведомлений                         | Старый пароль                           | 24         |                 |         |
|                                                 | Новый пароль                            |            |                 |         |
|                                                 | Новый пароль                            | 2          |                 |         |
|                                                 | Повторите новый пароль                  |            |                 |         |
|                                                 | Новый пароль                            | ~~~        |                 |         |
|                                                 | Сохранить                               |            |                 |         |
|                                                 |                                         |            |                 |         |

Смена пароля

## 2. Сервисы Личного кабинета

Личный кабинет – это персональный сервис на сайте, доступ к которому есть только у владельца учетной записи. Он может войти туда с любого устройства при помощи логина и пароля.

## 2.1 Список заказов

После входа в учетную запись Личного кабинета становится доступна страница «Мои заказы».

Страница «Мои заказы» позволяет:

- Скачать реестр заказов (1)
- Оформить массовое создание заказов (2)
- Оформить заказ (переход на страницу формы расчета перевозки) (3)
- Просматривать информацию о заказах
- Совершать действия с заказом (4)

Перейти в режим: Массовая печать маркировок (5)

| kit личный                                      | КАБИНЕТ                                               | ОТСЛЕДИТЬ Р                                 | РАССЧИТАТЬ ОПЛАТИТЬ                      | 8 800 234-5                                       | 59-60  💄 Денис –  |
|-------------------------------------------------|-------------------------------------------------------|---------------------------------------------|------------------------------------------|---------------------------------------------------|-------------------|
| Список заказов                                  | Шаблоны заказов Ва                                    | аиморасчеты Список                          | компаний История                         | а уведомлений Ещё 🗸                               | Предыдущая версия |
| Главная > Личный к                              | кабинет <sup>&gt;</sup> Список заказов                |                                             |                                          | 5 Массовая                                        | печать маркировок |
| Мои заказі                                      | Ы                                                     | <b>1</b>                                    | качать 2 Масс                            | совое создание заказов                            | Оформить заказ    |
| Фильтрация                                      |                                                       |                                             |                                          |                                                   |                   |
| Выберите компани                                | ю 🗸 20.0                                              | 2.2023 - 21.02.2023                         | 📃 Только незаверш                        | Jенные Расширенный поиск                          | Применить         |
| Номер заказа                                    | Отправитель                                           | Получатель                                  | Сумма                                    | Статус заказа                                     |                   |
| EK5AHF0000000000<br>ot 22.02.2022<br>0123456789 | ООО<br>ТРАНСПОРТНАЯ<br>КОМПАНИЯ "КИТ"<br>Екатеринбург | ООО<br>"СТМ-Сервис"<br>Москва               | 16760.00 <del>Р</del><br><u>Оплатить</u> | • В обработке<br>Дата прибытия<br>-               | 4 Выберите дей▼   |
| EK5AHF0000000000<br>ot 22.02.2022<br>0123456789 | ООО<br>ТРАНСПОРТНАЯ<br>КОМПАНИЯ "КИТ"<br>Екатеринбург | ООО<br>"СТМ-Сервис"<br>Москва               | <b>16760.00 Р</b><br>Оплачено            | <ul> <li>В обработке<br/>Дата прибытия</li> </ul> | Выберите дей▼     |
| ЕКБАНГ000000000<br>от 22.02.2022<br>0123456789  | ООО<br>ТРАНСПОРТНАЯ<br>КОМПАНИЯ "КИТ"<br>Екатеринбург | <b>ООО</b><br><b>"СТМ-Сервис"</b><br>Москва | 16760.00 ₽<br>Оплатить                   | • В обработке<br>Дата прибытия<br>-               | Выберите дей▼     |

Страница "Мои заказы"

Фильтрация позволяет:

- Просматривать заказы определенной компании (1)
- Просматривать заказы за определенный период (2)
- Просматривать только незавершенные заказы (3)

Расширенная фильтрация позволяет:

- Производить поиск по номеру заказа (4)
- Просматривать заказы по статусам (5)
- Просматривать заказы по пунктам отправления (6)
- Просматривать заказы по пунктам получения (7)
- Просматривать заказы конкретного отправителя (8)
- Просматривать заказы конкретного получателя (9)

| <b>кіі</b> личный кабинет        | отс               | ЛЕДИТЬ РАССЧИТАТЬ ОПЛАТИТЬ    | 8 800 234-       | 59-60 🥊 💄 Денис ~ |
|----------------------------------|-------------------|-------------------------------|------------------|-------------------|
| Список заказов Шаблоны зака      | зов Взаиморасчеты | Список компаний История уведо | омлений Ещё 🗸    | Предыдущая версия |
| Главная > Личный кабинет > Списо | к заказов         |                               |                  |                   |
| Мои заказы                       |                   | Скачать Массовое о            | создание заказов | Оформить заказ    |
| Фильтрация                       |                   |                               |                  |                   |
| <b>1</b> Выберите компанию 💛     | 2 Выбрать период  | 3 🗸 Только незавершенные Расш | иренный поиск    |                   |
| Поиск по номеру заказа           | Откуда            | Отправитель                   |                  |                   |
| <b>4</b> Укажите номер заказа Q  | 6 Откуда          | ∨ 8 Отправитель               | $\sim$           |                   |
| Статус заказа                    | Куда              | Получатель                    |                  |                   |
| 5 Выберите статус заказа 🗸       | 7 Куда            | У 9 Получатель                | ✓ Прим           | іенить            |
|                                  |                   |                               |                  |                   |
|                                  |                   |                               |                  |                   |

Фильтрация

Реестр заказов содержит следующую информацию о заказе:

- Номер груза (ЭР) (1)
- Дату отправки груза (2)
- Наименование и город отправителя (3)
- Наименование и город получателя (4)
- Сумму заказа (5)
- Статус груза (6)

- Прогнозируемую дату прибытия (7)
- Действия с заказом (8)

| Номер заказа                                           | Отправитель                                                    | Получатель                              | Сумма                     | Статус заказа                             |     |               |
|--------------------------------------------------------|----------------------------------------------------------------|-----------------------------------------|---------------------------|-------------------------------------------|-----|---------------|
| <b>ЕКБАНГ0106724563</b><br>от 22.02.2022<br>0123456789 | З АО "АНГАРСКАЯ<br>НЕФТЕХИМИЧЕСКАЯ<br>КОМПАНИЯ<br>Екатеринбург | <b>4 000</b><br>"СТМ-Сервис"<br>Ангарск | <mark>5</mark> 16760.00 ₽ | 6 В пути<br>7 Дата прибытия<br>01.05.2023 | 8 ( | Выберите дей▼ |

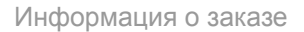

При наведении курсора на кнопку «Выберите действие» появится возможность выбрать одно из действий:

 – Повторить заказ – откроется форма расчета, в которой все поля будут уже заполнены (1)

– Создать шаблон – добавить заказ в список шаблонов (2)

– Печать документов – возможность распечатать один из документов (3)

(распечатать экспедиторскую расписку, распечатать маркировку, распечатать маркировку для посылки, счет-фактура, акт выполненных работ, фото груза при приеме на начальный склад, подтверждение выдачи)

– Удалить заказ – удалить заказ из списка заказов (4)

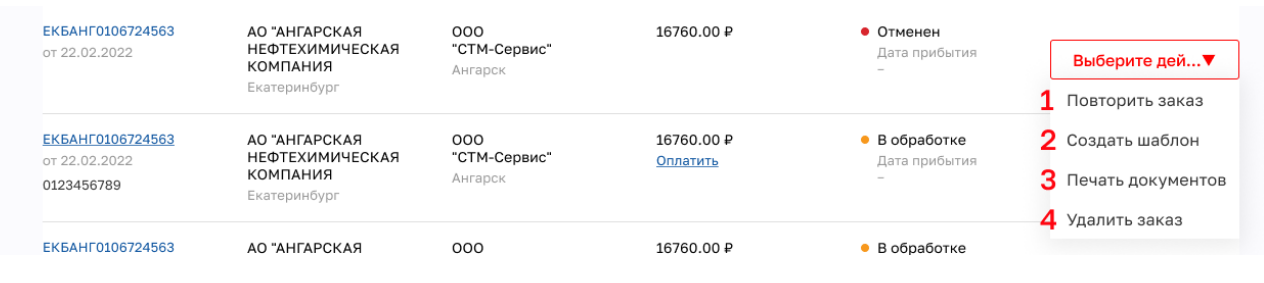

Действия с заказом

#### 2.1.1 Массовая печать маркировок

Массовая печать маркировок позволяет формировать pdf файл с маркировками по выбранным перевозкам из реестра заказов. Для перехода в режим массовой печати маркировок, находясь на странице Мои заказы, перейдите во вкладу еще, далее в режим: Массовая печать маркировок.

| Список заказов Ш                             | аблоны заказов Вза                                    | иморасчеты Список                     | компаний История у            | иведомлений <u>1</u> Ещё 🗸          | Предыдущая веро   |
|----------------------------------------------|-------------------------------------------------------|---------------------------------------|-------------------------------|-------------------------------------|-------------------|
| лавная > Личный кабі                         | инет <sup>&gt;</sup> Список заказов                   |                                       |                               | 2 Массовая                          | печать маркировок |
| Чои заказы                                   |                                                       | С                                     | качать Массо                  | вое создание заказов                | Оформить заказ    |
| Фильтрация                                   |                                                       |                                       |                               |                                     |                   |
| Зыберите компанию                            | 20.02                                                 | 2023 - 21.02.2023                     | 📃 Только незаверше            | ННЫЄ Расширенный поиск              | Применить         |
| юмер заказа                                  | Отправитель                                           | Получатель                            | Сумма                         | Статус заказа                       |                   |
| КБАНГ000000000<br>т 22.02.2022<br>1123456789 | ООО<br>ТРАНСПОРТНАЯ<br>КОМПАНИЯ "КИТ"<br>Екатеринбург | 000<br>"СТМ-Сервис"<br>Москва         | 16760.00 ₽<br><u>Оплатить</u> | • В обработке<br>Дата прибытия<br>- | 4 Выберите дей▼   |
| K5AHF0000000000<br>T 22.02.2022<br>123456789 | ООО<br>ТРАНСПОРТНАЯ<br>КОМПАНИЯ "КИТ"<br>Екатеринбург | <b>ООО<br/>"СТМ-Сервис"</b><br>Москва | <b>16760.00 ₽</b><br>Оплачено | • В обработке<br>Дата прибытия<br>- | Выберите дей▼     |
| КБАНГ000000000<br>т 22.02.2022<br>123456789  | ООО<br>ТРАНСПОРТНАЯ<br>КОМПАНИЯ "КИТ"<br>Екатеринбург | <b>ООО<br/>"СТМ-Сервис"</b><br>Москва | 16760.00 ₽<br><u>Оплатить</u> | • В обработке<br>Дата прибытия<br>- | Выберите дей▼     |

Переход в режим массовой печати маркировок

После этого вы попадете в режим массовой печати маркировок.

Режим массовой печати маркировок содержит следующий функционал.

- Выход из режима массовой печати маркировок (1)
- Выбрать все заказы, которые отображаются на странице Мои заказы (2)
- Отображение количества выбранных заказов (3)
- Кнопка Скачать (4)
- Выбор заказа (5)

| ý v              | <b>ТИЧНЫЙ КАБИНЕТ</b>                                                                                                    | отс                                                                                                    | ПЕДИТЬ РАССЧИТАТЬ                                                | ОПЛАТИТЬ                                         | 8 800 234-59                                                                         | 9-60  💄 Денис∨                 |
|------------------|----------------------------------------------------------------------------------------------------|----------------------------------------------------------------------------------------------------|------------------------------------------------------------------|--------------------------------------------------|--------------------------------------------------------------------------------------|--------------------------------|
| Список з         | аказов Шаблоны за                                                                                                    | казов Взаиморасчеты                                                                                                   | Список компаний                                                  | История уведомлений                              | Ещё 🗸                                                                                | Предыдущая версия              |
| Главная >        | • Личный кабинет > Спис                                                                                                    | ок заказов                                                                                                    |                                                                  |                                                  |                                                                                      |                                |
| Мои з            | заказы                                                                                                    |                                                                                                    | Скачать                                                          | Массовое создание з                              | ваказов                                                                              | Оформить заказ                 |
| Фильтр           | рация                                                                                                    |                                                                                                    |                                                                  |                                                  |                                                                                      |                                |
| Выберите         | е компанию 💛                                                                                                    | 20.02.2023 - 21.02.                                                                                                   | .2023 Только                                                     | незавершенные Расши                              | ренный поиск                                                                         | Применить                      |
| Режим<br>× выйти | массовой печати м<br>из режима 20 Выбрать                                                                                            | аркировок ()<br>все <b>3</b> Выбрано () 4 (                                                                           | Скачать                                                          |                                                  |                                                                                      |                                |
| Номер за         | аказа Отправ                                                                                                    | итель Получате                                                                                                    | ель Сумма                                                        | CTATIO                                           |                                                                                      |                                |
|                  |                                                                                                    |                                                                                                    |                                                                  | Claryc                                           | 34434                                                                                |                                |
| 5 🗌              | ЕКБАНГ000000000<br>от 22.02.2022<br>0123456789                                                                                       | ООО<br>ТРАНСПОРТНАЯ<br>КОМПАНИЯ "КИТ"<br>Екатеринбург                                                                 | 000<br>"СТМ-Сервис"<br>Ангарск                                   | 16760.00 Р<br>Оплатить                           | • В обрабо<br>Дата при<br>–                                                          | <b>этке</b><br>бытия           |
| 5                | EKEAHГ000000000           от 22.02.2022           0123456789           EKEAHГ0000000000           от 22.02.2022           0123456789 | ООО<br>ТРАНСПОРТНАЯ<br>КОМПАНИЯ "КИТ"<br>Екатеринбург<br>АО "АНГАРСКАЯ<br>НЕФТЕХИМИЧЕСКАЯ<br>КОМПАНИЯ<br>Екатеринбург | 000<br>"СТМ-Сервис"<br>Ангарск<br>000<br>"СТМ-Сервис"<br>Ангарск | 16760.00 Р<br>Оплатить<br>16760.00 Р<br>Оплачено | <ul> <li>В обрабо<br/>Дата при<br/>-</li> <li>В обрабо<br/>Дата при<br/>-</li> </ul> | отке<br>Бытия<br>Этке<br>Бытия |

#### Режим массовой печати маркировок

При нажатии на "Выйти из режима" пользователь выходит из режима массовой печати маркировок и остается на странице "Список заказов" При нажатии на "Выбрать все" пользователь выбирает все заказы, которые отображаются на странице рядом с кнопкой "Выбрать все" отображается количество выбранных заказов, маркировка для которых будет сформирована в документ.

При взаимодействии с кнопкой "Выбрать все", чекбоксы всех заказов станут активны, а кнопка "Выбрать все" заменится на кнопку "Отменить выбор". Кнопка "Отменить выбор" снимает все активные чекбоксы, вне зависимости от того, все они были активны или нет.

После нажатия на кнопку "Отменить выбор" количество выбранных заказов становится 0, а кнопка "Отменить Выбор" опять принимает значение "Выбрать все".

Если вам требуется печать маркировок для заказов, соответствующих определенным параметрам, то вы можете воспользоваться фильтрацией.

После нажатия на кнопку "Скачать" в новом окне открывается pdf документ, с маркировками по выбранным ранее заказам.

#### 2.2.1 Страница заказа

Перейти на «Страницу заказа» можно, нажав на соответствующий заказ на странице «Мои заказы».

Страница заказа содержит следующий функционал:

- Просмотр статуса груза (на каком этапе доставки находится груз) (1)
- Повторить заказ (2)
- Создать шаблон (3)
- Остановить перевозку груза (4) (<u>доступно для компаний с расширенным</u> <u>статусом</u>)
- Перенаправить груз (5) (доступно для компаний с расширенным статусом)
- Изменить получателя (6) (доступно для компаний с расширенным статусом)
- Изменить плательщика (7) (доступно для компаний с расширенным статусом)
- Заказать доставку до адреса (8)
- Распечатать заказ (9)
- Оплатить заказ (10)

Информация о заказе содержит следующие параметры:

- Данные об отправителе
- Данные о получателе
- Сведения о грузе
- Подробная стоимость услуг
- Документы перевозки

| 09 фев 🍨 Заказ создан<br>10 фев 🍨 Груз принят                                                   | Заказ № 1234567898765                                                                                                    |                                                                                                    |                                                                                                    |                                        |                  |
|-------------------------------------------------------------------------------------------------|----------------------------------------------------------------------------------------------------|----------------------------------------------------------------------------------------------------|----------------------------------------------------------------------------------------------------|----------------------------------------|------------------|
| <ul> <li>Отправлен</li> <li>Прибыл</li> <li>Выдан</li> </ul>                                    | ОБЩЕСТВО С ОГРАНИЧЕННОЙ ОТВЕТСТВЕН                                                                                                    | ностью "ди:                                                                                                    | ЭЛЕКТРИК"                                                                                                    | 9 🖶 Распе                              | ечатать заказ    |
| <ul> <li>Повторить заказ</li> <li>Создать шаблон</li> <li>Остановить перевозку груза</li> </ul> | Отправитель груза<br>ФИО/Наименование организации:<br>ооо «диэлектрик"<br>Номер телефона                                                                                                    | Получ<br>ФИО/Н<br>000 "S<br>Номер                                                                                | натель груз<br>Наименовани<br>ИНИВЕРСАЛСЕ<br>о телефона                                                                     | а<br>е организации:<br>гРВИС"          |                  |
| Изменить<br>Получателя<br>Плательщика<br>Заказать<br>Доставку до адреса                         | +79221882705<br>ИНН/КПП<br>6686395558 / 668601003<br>Пункт назначения<br>Россия, Свердловская область., Екатеринбург<br>Адрес (улица, номер дома, офиса и т.д.)<br>ул. Шевская, дом №3А<br>Контактное лицо<br>ФИО<br>Иванов Иван Петрович<br>Номер телефона<br>+79221882705<br>Сведения о грузе<br>Характер груза Мест Вес С<br>Спорт. товары 4.0 70.00 кг С | + 7347;<br>ИНН//<br>028635<br>Пункт<br>г. Сиба<br>Адрес<br>ул. Бел<br>Конте<br>4000<br>Иванол<br>Номер<br>+79221 | 7529185<br>КПП<br>назначения<br>й<br>(улица, номе<br>нова, дом №4/;<br>актное лицо<br>а Иван Петров<br>о телефона<br>882705 | 003<br>р дома, офиса и т.д.<br>2<br>ич | )                |
|                                                                                                 | Расшифровка стоимости услуг<br>Услуга Плательщик по услуге<br>Перевозка груза: ООО "СК-ТЕХНОЛОГИИ"                                                                                                    | е Кол-во<br>мест<br>4.0                                                                                          | Цена<br>116.25 ₽                                                                                                    | НДС<br>77.5 ₽ (20.00%)                 | Сумма<br>465.0 ₽ |
|                                                                                                 | екатериноург-нермь Забор груза по городу ООО "СК-ТЕХНОЛОГИИ"                                                                                                    | 1.0                                                                                                    | 450.0 ₽                                                                                                    | 75.0₽(20.00%)                          | 450.0₽           |
|                                                                                                 | груза по объяв.ст<br>Итого                                                                                                    | 1.0                                                                                                    | 50.0 ₽                                                                                                    | 152.5 ₽                                | 965.0₽           |
|                                                                                                 |                                                                                                    |                                                                                                    |                                                                                                    | 10 or                                  | латить           |

Страница заказа

#### 2.2.2 Остановить перевозку груза

Находясь на странице заказа и имея расширенный доступ к Личному кабинету, пользователь может воспользоваться услугой «Остановить перевозку груза».

После нажатия в левом боковом меню страницы заказа на услугу «Остановить перевозку груза» у пользователя откроется заявка. Все изменения по данной услуге можно отслеживать в уведомлениях Личного кабинета. Дополнительно пользователь может указать Email, на который будут дублироваться уведомления.

Стоит отметить, что пользователю будут недоступны другие дополнительные услуги в момент, когда заявка на услугу «Остановить перевозку груза» находится в работе. Отменить заявку на услугу невозможно.

| <b>кі</b> т личный кабинет                                   | ОТСЛЕДИТЬ РАССЧИТАТЬ ОПЛАТИ                                                                          | ть 🛛 8 800 234-59-60 🄎 🤹 Денис 🗸                                                   |
|--------------------------------------------------------------|----------------------------------------------------------------------------------------------------|------------------------------------------------------------------------------------|
| Список заказов Шаблоны заказ                                 | ов Взаиморасчеты Список компаний Истор                                                               | рия уведомлений                                                                    |
| Главная > Личный кабинет > Список                            | заказов > Заказ № 1234567898765                                                                      |                                                                                    |
| 09 фев • Заказ создан<br>10 фев • Груз принят                | Заказ № 1234567898765                                                                                |                                                                                    |
| <ul> <li>Отправлен</li> <li>Прибыл</li> <li>Выдан</li> </ul> | ОБЩЕСТВО С ОГРАНИЧЕННОЙ ОТВЕТСТВЕНН                                                                  | ЮСТЬЮ "ДИЭЛЕКТРИК" 🖨 Распечатать заказ                                             |
| <ul> <li>Повторить заказ</li> <li>Создать шаблон</li> </ul>  | Отправитель груза<br>ФИО/Наименование организации:<br>осо "диэлектрик"                               | Получатель груза<br>ФИО/Наименование организации:<br>осо «универсалсервис»         |
| Остановить перевозку груза<br>Перенаправить груз             | Номер телефона<br>+79221882705                                                                       | Номер телефона<br>+ 73477529185                                                    |
| <b>Изменить</b><br>Получателя<br>Плательщика                 | ИНН/КПП<br>6686395558 / 668601003<br>Пункт назначения<br>Россия, Свердловская область., Екатеринбург | ИНН/КПП<br>0286395558 / 028601003<br>Пункт назначения<br>г. Сибай                  |
| Заказать<br>Доставку до адреса                               | Адрес (улица, номер дома, офиса и т.д.)<br>ул. Шевская, дом №3А<br>Контактное лицо                   | Адрес (улица, номер дома, офиса и т.д.)<br>ул. Белова, дом №4/2<br>Контактное лицо |

Услуга "Остановить перевозку груза" на странице заказа

| kit личный кабинет                                                                                                    | отс                                                                  | ТЕДИТЬ РАССЧИТАТЬ                                                           | ОПЛАТИТЬ                                                                                     | 8 800 234-59-60 🥊 | Денис 🗸 |
|----------------------------------------------------------------------------------------------------|----------------------------------------------------------------------|-----------------------------------------------------------------------------|----------------------------------------------------------------------------------------------|-------------------|---------|
| Список заказов Шаблоны заказов                                                                                                    | Взаиморасчеты                                                        | Список компаний                                                             | История уведомлений                                                                          |                   |         |
| Главная > Личный кабинет > Список зака                                                                                               | зов > Заказ № 1234                                                   | 567898765 <sup>&gt;</sup> Останов                                           | ить перевозку груза                                                                          |                   |         |
| Остановить перевозку груза                                                                                                    |                                                                      |                                                                             |                                                                                              |                   |         |
| Вы действительно хотите остановить пе                                                                                                | ревозку груза ЕКБ                                                    | АНГ0106724563?                                                              |                                                                                              |                   |         |
| Вы сможете отследить статус заявки в у                                                                                               | ведомлениях личн                                                     | ого кабинета.                                                               |                                                                                              |                   |         |
| 🔽 Получать уведомления о статусе зая                                                                                                 | вки на email                                                         |                                                                             |                                                                                              |                   |         |
| Email                                                                                                    |                                                                      |                                                                             |                                                                                              |                   |         |
|                                                                                                    |                                                                      |                                                                             |                                                                                              |                   |         |
| Нажимая кнопку "Отправить запрос" Вы подт<br>указанный срок, приостановка будет снята и<br>В случае уже предоставленных Экспедитором | верждаете, что уведс<br>груз будет направлен<br>1 дополнительных усл | млены о том, что в случ<br>в адрес, первоначально<br>уг, обязуемся произвес | ае, если груз не будет получен в<br>) указанный грузополучателем.<br>ти оплату своевременно. |                   |         |
| Отправить запрос                                                                                                    |                                                                      |                                                                             |                                                                                              |                   |         |
|                                                                                                    |                                                                      |                                                                             |                                                                                              |                   |         |
|                                                                                                    |                                                                      |                                                                             |                                                                                              |                   |         |
|                                                                                                    | Заявка на                                                            | остановку по                                                                | еревозки груза                                                                               |                   |         |
|                                                                                                    |                                                                      |                                                                             |                                                                                              |                   |         |
|                                                                                                    |                                                                      |                                                                             |                                                                                              |                   |         |
| КІІ ЛИЧНЫЙ КАБИНЕТ                                                                                                    | ото                                                                  | ЛЕДИТЬ РАССЧИТАТЬ                                                           | оплатить                                                                                     | 8 800 234-59-60 🤎 | Денис 🗸 |
| Список заказов Шаблоны заказов                                                                                                    | Взаиморасчеты                                                        | Список компаний                                                             | История уведомлений                                                                          |                   |         |
| Главная > Личный кабинет > Список зак                                                                                                | азов > Заказ № 123                                                   | 4567898765 <sup>&gt;</sup> Остано                                           | вить перевозку груза                                                                         |                   |         |
| Запрос на остановку перевозки                                                                                                    | и груза успешн                                                       | о отправлен!                                                                |                                                                                              |                   |         |
| Заявка 123456789 на остановку перево                                                                                                 | эки груза ЕКБАНГ(                                                    | 0106724563 взята в р                                                        | аботу.                                                                                       |                   |         |
| Вы можете отследить статус заявки в у                                                                                                | ведомлениях личн                                                     | ого кабинета.                                                               |                                                                                              |                   |         |
| На страницу заказа                                                                                                    |                                                                      |                                                                             |                                                                                              |                   |         |
|                                                                                                    |                                                                      |                                                                             |                                                                                              |                   |         |
|                                                                                                    |                                                                      |                                                                             |                                                                                              |                   |         |

Запрос на остановку перевозки груза успешно отправлен!

#### 2.2.3 Перенаправить груз

Воспользовавшись услугой «Перенаправка груза», пользователь может указать новый адрес доставки груза, а также сменить плательщика и получателя. Стоит отметить, что пользователю будут недоступны другие дополнительные услуги в момент, когда заявка на услугу «Перенаправить груз» находится в работе. Отменить заявку на услугу невозможно.

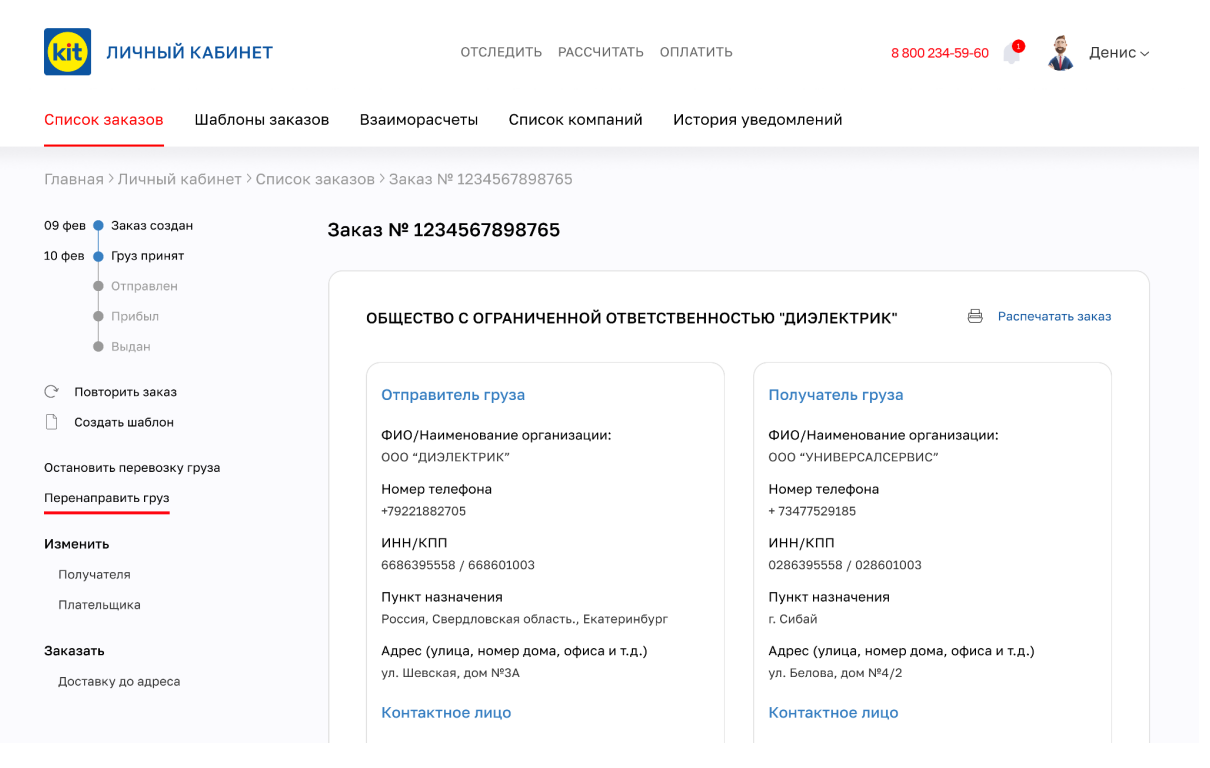

Услуга "Перенаправить груз" на странице заказа

| kit личный кабинет                                                                     | отсл                                                 | ІЕДИТЬ РАССЧИТАТЬ                                    | оплатить            | 8 800 234-59-60 | 8 | Денис 🗸 |  |
|----------------------------------------------------------------------------------------|------------------------------------------------------|------------------------------------------------------|---------------------|-----------------|---|---------|--|
| Список заказов Шаблоны заказов                                                         | Взаиморасчеты                                        | Список компаний                                      | История уведомлений |                 |   |         |  |
| Главная > Личный кабинет > Список зак                                                  | азов ≻ Заказ № 1234                                  | 567898765 <sup>&gt;</sup> Перенап                    | равить груз         |                 |   |         |  |
| Перенаправить груз                                                                     |                                                      |                                                      |                     |                 |   |         |  |
| Новый адрес доставки                                                                   |                                                      |                                                      |                     |                 |   |         |  |
| Куда                                                                                   |                                                      |                                                      |                     |                 |   |         |  |
| Город получения                                                                        |                                                      |                                                      |                     |                 |   |         |  |
| О Самостоятельно забрать груз с терминал                                               | а                                                    |                                                      |                     |                 |   |         |  |
| 🔿 Заказать доставку груза на адрес                                                     |                                                      |                                                      |                     |                 |   |         |  |
| Сменить получателя                                                                     |                                                      |                                                      |                     |                 |   |         |  |
| Плательщик по текущему маршруту                                                        |                                                      |                                                      |                     |                 |   |         |  |
| Перевозку груза и доп. услуги оплачивает                                               |                                                      |                                                      |                     |                 |   |         |  |
| Отправитель                                                                            | $\sim$                                               |                                                      |                     |                 |   |         |  |
| Забор груза оплачивает                                                                 |                                                      |                                                      |                     |                 |   |         |  |
| Получатель                                                                             | $\sim$                                               |                                                      |                     |                 |   |         |  |
| Плательщик по новому маршруту                                                          |                                                      |                                                      |                     |                 |   |         |  |
| Перевозку груза и доп. услуги оплачивает                                               |                                                      |                                                      |                     |                 |   |         |  |
| Выберите из списка                                                                     | $\sim$                                               |                                                      |                     |                 |   |         |  |
| Отправить новый счет на Email                                                          |                                                      |                                                      |                     |                 |   |         |  |
| Email                                                                                  |                                                      |                                                      |                     |                 |   |         |  |
| Укажите Email                                                                          |                                                      |                                                      |                     |                 |   |         |  |
| Получать уведомления о статусе за                                                      | явки на указанный                                    | email                                                |                     |                 |   |         |  |
| Нажимая кнопку "Отправить запрос" Вы под<br>оказания услуг и условиями пользования сеј | тверждаете, что ознак<br><u>рвиса</u> «Личный кабине | омились с <u>правилами</u><br>т Клиента ООО «КИТ.ТК× | ,                   |                 |   |         |  |
| Отправить запрос                                                                       |                                                      |                                                      |                     |                 |   |         |  |

Заявка на перенаправку груза

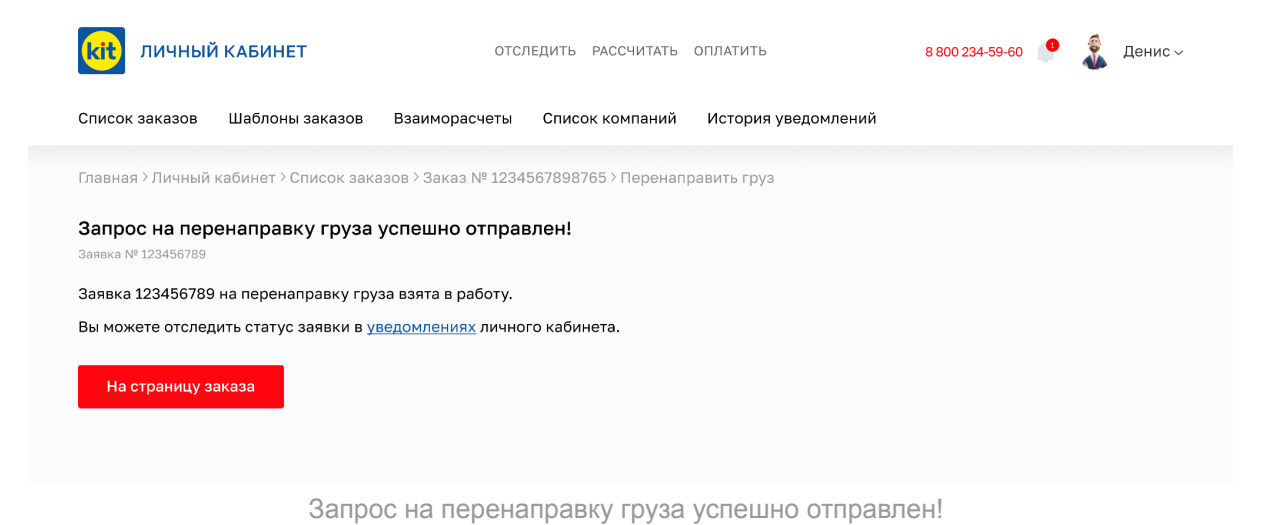

#### 2.2.4 Смена получателя

Воспользовавшись услугой «Изменить получателя», пользователь может указать нового получателя, а также сменить плательщика. Стоит отметить, что пользователю будут недоступны другие дополнительные услуги в момент, когда заявка на услугу «Изменить получателя» находится в работе. Отменить заявку на услугу невозможно.

| <b>кіт</b> личный кабинет                                         | ОТСЛЕДИТЬ РАССЧИТАТЬ ОПЛАТИТЬ                                                                             | 8 800 234-59-60 🤎 🤹 Денис 🗸                                                               |
|-------------------------------------------------------------------|----------------------------------------------------------------------------------------------------|-------------------------------------------------------------------------------------------|
| Список заказов Шаблоны заказов                                    | Взаиморасчеты Список компаний История                                                                     | уведомлений                                                                               |
| Главная <sup>&gt;</sup> Личный кабинет <sup>&gt;</sup> Список зак | азов ≻ Заказ № 1234567898765                                                                              |                                                                                           |
| 09 фев • Заказ создан З;<br>10 фев • Груз принят                  | aka3 № 1234567898765                                                                                      |                                                                                           |
| <ul> <li>Отправлен</li> <li>Прибыл</li> <li>Выдан</li> </ul>      | ОБЩЕСТВО С ОГРАНИЧЕННОЙ ОТВЕТСТВЕННОС                                                                     | ТЬЮ "ДИЭЛЕКТРИК" 😑 Распечатать заказ                                                      |
| <ul> <li>Повторить заказ</li> <li>Создать шаблон</li> </ul>       | Отправитель груза                                                                                         | Получатель груза                                                                          |
| Остановить перевозку груза<br>Перенаправить груз                  | осо «диэлектрик»<br>Номер телефона<br>+79221882705                                                        | ФИО/паименование организации.<br>000 "УНИВЕРСАЛСЕРВИС"<br>Номер телефона<br>+ 73477529185 |
| <b>Изменить</b><br>Получателя                                     | инн/кпп<br>6686395558 / 668601003                                                                         | инн/КПП<br>0286395558 / 028601003                                                         |
| Плательщика<br>Заказать                                           | нулк назлачелия<br>Россия, Свердловская область., Екатеринбург<br>Адрес (улица, номер дома, офиса и т.д.) | пулкт пазлачелия<br>г. Сибай<br>Адрес (улица, номер дома, офиса и т.д.)                   |
| Доставку до адреса                                                | ул. Шевская, дом №3А<br>Контактное лицо                                                                   | ул. Белова, дом №4/2<br>Контактное лицо                                                   |

Услуга "Изменить получателя" на странице заказа

| <b>кіт</b> личный кабинет                                                                                | отследит                              | Ъ РАССЧИТАТЬ                               | оплатить            | 8 800 234-59-60 | 8 | Денис ~ |
|----------------------------------------------------------------------------------------------------|---------------------------------------|--------------------------------------------|---------------------|-----------------|---|---------|
| Список заказов Шаблоны заказов Взаимо                                                                    | расчеты Сп                            | исок компаний                              | История уведомлений |                 |   |         |
| Главная > Личный кабинет > Список заказов > Зак                                                          | as № 12345678                         | 98765 <sup>&gt;</sup> Измени               | гь получателя       |                 |   |         |
| Смена получателя                                                                                         |                                       |                                            |                     |                 |   |         |
| Новый получатель                                                                                         |                                       |                                            |                     |                 |   |         |
| Юридическое лицо ИП Физическое                                                                           | лицо                                  |                                            |                     |                 |   |         |
| Налоговый номер                                                                                          |                                       |                                            |                     |                 |   |         |
| 123456789                                                                                                |                                       |                                            |                     |                 |   |         |
| Доп. налоговый номер                                                                                     |                                       |                                            |                     |                 |   |         |
| 987654321                                                                                                |                                       |                                            |                     |                 |   |         |
| Наименование организации                                                                                 |                                       |                                            |                     |                 |   |         |
| тк кит                                                                                                   |                                       |                                            |                     |                 |   |         |
| Телефон                                                                                                  |                                       |                                            |                     |                 |   |         |
| +79826233333                                                                                             |                                       |                                            |                     |                 |   |         |
| Город получателя                                                                                         |                                       |                                            |                     |                 |   |         |
| Екатеринбург                                                                                             |                                       |                                            |                     |                 |   |         |
| Улица получателя                                                                                         |                                       |                                            |                     |                 |   |         |
| 8 марта                                                                                                  |                                       |                                            |                     |                 |   |         |
| Дом Корпус Квартира                                                                                      |                                       |                                            |                     |                 |   |         |
| 10 Корпус 2                                                                                              |                                       |                                            |                     |                 |   |         |
| Юридический адрес является фактическим                                                                   |                                       |                                            |                     |                 |   |         |
| Сменить плательщика                                                                                      |                                       |                                            |                     |                 |   |         |
| Получать уведомления о статусе заявки на е                                                               | mail                                  |                                            |                     |                 |   |         |
| Нажимая кнопку "Отправить запрос" Вы подтверждает<br>оказания услуг и условиями пользования сервиса «Лич | е, что ознакомили<br>ный кабинет Клие | ись с <u>правилами</u><br>ента ООО «КИТ.ТК | »                   |                 |   |         |
| Отправить запрос                                                                                         |                                       |                                            |                     |                 |   |         |

Заявка на смену получателя

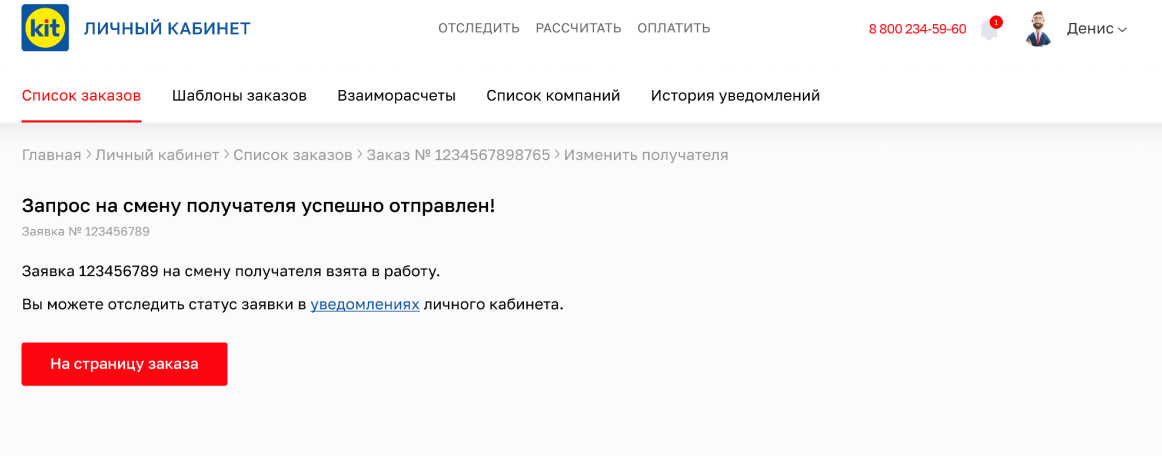

Запрос на смену получателя успешно отправлен!

#### 2.2.5 Смена плательщика

Воспользовавшись услугой «Изменить плательщика», пользователь может изменить плательщика, а также указать нового. Стоит отметить, что пользователю будут недоступны другие дополнительные услуги в момент, когда заявка на услугу «Изменить плательщика» находится в работе. Отменить заявку на услугу невозможно.

| kit личный кабинет                                                                              | ОТСЛЕДИТЬ РАССЧИТАТЬ ОПЛАТ                                             | гить <b>8 800 234-59-60 🌻 </b> Денис ~                                     |
|-------------------------------------------------------------------------------------------------|------------------------------------------------------------------------|----------------------------------------------------------------------------|
| Список заказов Шаблоны заказо                                                                   | ов Взаиморасчеты Список компаний Исто                                  | ория уведомлений                                                           |
| Главная > Личный кабинет > Список :                                                             | заказов > Заказ № 1234567898765                                        |                                                                            |
| 09 фев 🍨 Заказ создан<br>10 фев 🍨 Груз принят                                                   | Заказ № 1234567898765                                                  |                                                                            |
| Отправлен<br>Прибыл<br>Выдан                                                                    | ОБЩЕСТВО С ОГРАНИЧЕННОЙ ОТВЕТСТВЕН                                     | НОСТЬЮ "ДИЭЛЕКТРИК" 🗎 Распечатать заказ                                    |
| <ul> <li>Повторить заказ</li> <li>Создать шаблон</li> <li>Остановить перевозку груза</li> </ul> | Отправитель груза<br>ФИО/Наименование организации:<br>ооо "диэлектрик" | Получатель груза<br>ФИО/Наименование организации:<br>000 "универсалсервис" |
| Перенаправить груз                                                                              | Номер телефона<br>+79221882705                                         | Номер телефона<br>+ 73477529185                                            |
| <b>Изменить</b><br>Получателя                                                                   | ИНН/КПП<br>6686395558 / 668601003                                      | ИНН/КПП<br>0286395558 / 028601003                                          |
| Плательщика                                                                                     | Пункт назначения<br>Россия, Свердловская область., Екатеринбург        | Пункт назначения<br>г. Сибай                                               |
| Заказать<br>Доставку до адреса                                                                  | Адрес (улица, номер дома, офиса и т.д.)<br>ул. Шевская, дом №3А        | Адрес (улица, номер дома, офиса и т.д.)<br>ул. Белова, дом №4/2            |
|                                                                                                 | Контактное лицо                                                        | Контактное лицо                                                            |

Услуга "Изменить плательщика" на странице заказа

| kit личный                                | Й КАБИНЕТ                                          | OTC.                                                 | ЛЕДИТЬ РАССЧИТАТЬ                                      | оплатить            | 8 800 234-59-60 | 9 🤹        | Денис ~ |
|-------------------------------------------|----------------------------------------------------|------------------------------------------------------|--------------------------------------------------------|---------------------|-----------------|------------|---------|
| Список заказов                            | Шаблоны заказов                                    | Взаиморасчеты                                        | Список компаний                                        | История уведомлений |                 |            |         |
| Главная > Личный                          | кабинет <sup>&gt;</sup> Список зака                | азов > Заказ № 1234                                  | 1567898765 <sup>&gt;</sup> Изменит                     | ъ плательщика       |                 |            |         |
| Сменить плате                             | ельщика                                            |                                                      |                                                        |                     |                 |            |         |
| Перевозку груза и д                       | оп. услуги оплачивает                              |                                                      |                                                        |                     |                 |            |         |
| Отправитель                               |                                                    | $\sim$                                               |                                                        |                     |                 |            |         |
| Забор груза оплачи                        | вает                                               |                                                      |                                                        |                     |                 |            |         |
| Получатель                                |                                                    | $\sim$                                               |                                                        |                     |                 |            |         |
| Доставку груза опла                       | ачивает                                            |                                                      |                                                        |                     |                 |            |         |
| Заказчик                                  |                                                    | $\sim$                                               |                                                        |                     |                 |            |         |
| Отправить новый                           | счет на Email                                      |                                                      |                                                        |                     |                 |            |         |
| Email                                     |                                                    |                                                      |                                                        |                     |                 |            |         |
| Укажите Email                             |                                                    |                                                      |                                                        |                     |                 |            |         |
|                                           |                                                    |                                                      | omail                                                  |                     |                 |            |         |
|                                           | цомления о статусе за                              | льки па указаппыи                                    | eman                                                   |                     |                 |            |         |
| Нажимая кнопку "О<br>оказания услуг и ус. | тправить запрос" Вы под<br>ловиями пользования сер | тверждаете, что ознан<br><u>овиса</u> «Личный кабине | комились с <u>правилами</u><br>ет Клиента ООО «КИТ.ТК: | »                   |                 |            |         |
|                                           |                                                    |                                                      |                                                        |                     |                 |            |         |
| Отправить заг                             | прос                                               |                                                      |                                                        |                     |                 |            |         |
|                                           |                                                    | 000000                                               |                                                        |                     |                 |            |         |
|                                           |                                                    | Заявка                                               | на смену пла                                           | ательщика           |                 |            |         |
|                                           |                                                    |                                                      |                                                        |                     |                 |            |         |
|                                           |                                                    |                                                      |                                                        |                     |                 |            |         |
|                                           | йилениет                                           | 010                                                  |                                                        |                     | 8 800 004 50 60 | 0          | Поциа   |
| ЛИЧНЫ                                     |                                                    | 010.                                                 | ледитв Рассчитатв                                      | OIMAINIB            | 8 800 234-39-60 | - <b>*</b> | денис 🗸 |
| Список заказов                            | Шаблоны заказов                                    | Взаиморасчеты                                        | Список компаний                                        | История уведомлений |                 |            |         |
| Глариад ) Пициний                         |                                                    | 2008 ) 20K22 Nº 1034                                 | 1567808765 \ Ирменит                                   |                     |                 |            |         |
|                                           | Rubiner / Grinebik Suke                            | 130B / Oukus IA 1204                                 | 1007030703 / MSMCHM                                    | Бтлательщика        |                 |            |         |
| Запрос на сме<br>Заявка № 123456789       | ену плательщика у                                  | успешно отправ                                       | злен!                                                  |                     |                 |            |         |
| Заявка 123456789                          | Э на смену плательщин                              | ка взята в работу.                                   |                                                        |                     |                 |            |         |
| Вы можете отсле                           | цить статус заявки в <u>у</u>                      | <u>ведомлениях</u> лично                             | ого кабинета.                                          |                     |                 |            |         |
| На страници а                             | аказа                                              |                                                      |                                                        |                     |                 |            |         |
| на страницу з                             | Jukusa                                             |                                                      |                                                        |                     |                 |            |         |
|                                           |                                                    |                                                      |                                                        |                     |                 |            |         |
|                                           |                                                    |                                                      |                                                        |                     |                 |            |         |

Запрос на смену плательщика успешно отправлен!

## 2.3 Шаблоны заказов

В разделе «Шаблоны заказов» можно посмотреть шаблоны определенной компании (1), создать шаблон (2), найти шаблон через строку поиска по ключевому слову (3), создать заказ на основе шаблона (4), редактировать (5) или удалить (6) шаблон.

Для создания шаблона необходимо нажать кнопку «Создать шаблон» (2) в правом верхнем углу. После этого заполнить форму расчета и дать шаблону название.

Для создания заказа необходимо нажать на кнопку «Создать заказ» (4) в нужном шаблоне в списке шаблонов.

Для редактирования шаблона необходимо нажать на кнопку «Редактировать» (5) в нужном шаблоне в списке шаблонов.

Для того, чтобы удалить шаблон, необходимо нажать на кнопку «Удалить» (6) в нужном шаблоне в списке шаблонов. После этого появится уведомление, в котором необходимо подтвердить или отменить действие.

Для редактирования названия шаблона необходимо нажать на соответствующую иконку (7) в нужном шаблоне в списке шаблонов.

|                                                                | БИНЕТ                                                                                             | отследить                                                              | РАССЧИТАТЬ ОПЛАТИТЬ                            | 8 800 234-59-60 🤎 🤹 Денис ~                                  |
|----------------------------------------------------------------|---------------------------------------------------------------------------------------------------|------------------------------------------------------------------------|------------------------------------------------|--------------------------------------------------------------|
| Список заказов Ша                                              | аблоны заказов Вз                                                                                 | аиморасчеты Списс                                                      | ок компаний История уведо                      | млений                                                       |
| Главная > Личный каби                                          | нет <sup>&gt;</sup> Шаблоны заказо                                                                | DB                                                                     |                                                |                                                              |
| Шаблоны зан                                                    | казов                                                                                             |                                                                        |                                                | 2 Создать шаблон                                             |
| Фильтрация                                                     |                                                                                                   |                                                                        |                                                |                                                              |
| Выберите компанию                                              | $\sim$                                                                                            |                                                                        |                                                |                                                              |
|                                                                |                                                                                                   |                                                                        |                                                |                                                              |
| Введите организаци                                             | онно-правовую форм                                                                                | у, название компании и                                                 | ли город                                       | Q                                                            |
| Введите организаци<br>Название шаблона                         | онно-правовую форм<br>Отправитель                                                                 | у, название компании и<br>Получатель                                   | или город<br>Адрес                             | Q                                                            |
| Введите организаци<br>Название шаблона<br>ЕКБАНГ0106724563 🖋 7 | онно-правовую форм<br>Отправитель<br>АО "АНГАРСКАЯ<br>НЕФТЕХИМИЧЕСКАЯ<br>КОМПАНИЯ<br>Екатеринбург | у, название компании и<br>Получатель<br>ООО<br>"СТМ-Сервис"<br>Ангарск | лли город<br>Адрес<br>Индустриальное шоссе 7.2 | Q<br>4 Создать заказ <b>5</b> Редактировать <b>6</b> Удалить |

Шаблоны заказов

### 2.4 Взаиморасчеты

Взаиморасчеты – это взаимное погашение каких-либо обязательств между двумя или более сторонами по заключенным договорам, касающиеся предоставления услуг, выполнения работ или поставки товаров.

Взаиморасчеты в Личном кабинете позволяют:

- Отслеживать баланс на начало периода (1)
- Отслеживать баланс на конец периода (2)
- Сформировать версию для печати (3)
- Запросить акт сверки (4)
- Посмотреть историю по конкретной компании (5)
- Посмотреть историю за определенный период (6)

|        | <b>кіт</b> личный кае                          | БИНЕТ ОТСЛИ                               | ЕДИТЬ РАССЧИТАТЬ ОГ | ілатить              | 8 800 234-59-60 🤎 🤹 Денис 🗸 |
|--------|------------------------------------------------|-------------------------------------------|---------------------|----------------------|-----------------------------|
|        | Список заказов Ша                              | блоны заказов Взаиморасчеты               | Список компаний I   | История уведомлений  |                             |
|        | Главная > Личный кабиі                         | нет <sup>&gt;</sup> Список взаиморасчетов |                     |                      |                             |
|        | Список взаим                                   | иорасчетов                                | :                   | Версия для печати    | 4 Запросить акт сверки      |
| 1<br>2 | Баланс на начало пери<br>Баланс на конец перио | ода: - 100.00<br>уда: 1 411.00            |                     |                      |                             |
|        | Фильтрация                                     |                                           |                     |                      |                             |
| 5      | 0185454683 ООО "ДИЭЈ                           | пе 🗸 6 Выбрать период                     | Сегодня Вчера Н     | Неделя Месяц Квартал | Применить                   |
|        | Дата                                           | Документ                                  | Дебит               | Кредит               | Сумма                       |
|        | 01.12.2021                                     | KO 2900335620                             | 0.00₽               | - 738.00₽            |                             |
|        | 01.12.2021                                     | 0123484683 Екатеринбург - Москва          | -                   | -                    | 738.00₽                     |
|        | 01.12.2021                                     | KO 2907895620                             | 1 219.00 ₽          | 0.00₽                |                             |
|        | 01.12.2021                                     | KO 2907895620                             | 0.00₽               | - 1 219.00 ₽         |                             |
|        | 01.12.2021                                     | 0123484683 Екатеринбург - Москва          | -                   | -                    | 1 219.00 ₽                  |

Взаиморасчеты

История расчетов содержит:

- Дату (1)
- Наименование документа (2)
- Дебит (3)
- Кредит (4)
- Сумму (5)

| Дата       | Документ                         | Дебит      | Кредит              | Сумма      |  |
|------------|----------------------------------|------------|---------------------|------------|--|
| 01.12.2021 | 2 ко 2900335620                  | 3 0.00₽    | <b>4</b> - 738.00 ₽ | 5 -        |  |
| 01.12.2021 | 0105884683 Екатеринбург - Москва | -          | -                   | 738.00₽    |  |
| 01.12.2021 | KO 2900335620                    | 1 219.00 ₽ | 0.00₽               | -          |  |
| 01.12.2021 | KO 2900335620                    | 0.00₽      | - 1 219.00 ₽        | -          |  |
| 01.12.2021 | 0105884683 Екатеринбург - Москва | -          | -                   | 1 219.00 ₽ |  |

История расчетов

## 2.5 Список компаний

Контрагент – физическое или юридическое лицо, которое выступает одним из участников сделки. Учетная запись Личного кабинета отображает все компании.

Страница «Список компаний» позволяет:

- Добавить компанию (1)
- Найти компанию через строку поиска по ключевому слову (2)
- Просматривать список компаний (3)

|   | <b>кіт</b> личный к | АБИНЕТ                            | отсл               | ІЕДИТЬ РАССЧИТАТЬ | оплатить          | 8 800 234-59-60 🤎 🧃 | Денис ~ |
|---|---------------------|-----------------------------------|--------------------|-------------------|-------------------|---------------------|---------|
|   | Список заказов      | Шаблоны заказов                   | Взаиморасчеты      | Список компаний   | История уведомлен | ий                  |         |
|   | Главная > Личный ка | бинет <sup>&gt;</sup> Список конт | рагентов           |                   |                   |                     |         |
|   | Список ком          | паний                             |                    |                   |                   | 1 Добавить ко       | мпанию  |
| 2 | Введите организа    | ционно-правовую ф                 | орму, название ком | пании или город   |                   |                     | Q       |
|   | Код клиента         | Наименование                      |                    | Горс              | д                 |                     |         |
| 3 | 0001011311          | ООО ТРАНСПОРТ                     | НАЯ КОМПАНИЯ "КИТ  | - Екате           | ринбург           | Просмотр            | Удалить |
|   | 0001011311          | ООО ТРАНСПОРТ                     | НАЯ КОМПАНИЯ "КИТ  | Екате             | ринбург           | Просмотр            | Удалить |
|   | 0001011311          | ООО ТРАНСПОРТ                     | НАЯ КОМПАНИЯ "КИТ  | " Екате           | ринбург           | Просмотр            | Удалить |
|   | 0001011311          | ООО ТРАНСПОРТ                     | НАЯ КОМПАНИЯ "КИТ  | Екате             | ринбург           | Просмотр            | Удалить |

Страница Список компаний

Список компаний содержит:

- Код Клиента (1)
- Наименование компании (2)
- Город (3)
- Кнопку «Просмотр» (4)
- Кнопку «Удалить» (5)

Для того, чтобы перейти на страницу компаний, необходимо нажать на кнопку «Просмотр» (4) напротив нужной компании.

Для того, чтобы удалить компанию, необходимо нажать на кнопку «Удалить» (5) напротив нужной компании. После этого появится уведомление, в котором необходимо подтвердить или отменить действие.

| Код клиен    | та Наименование             | Город               |                      |
|--------------|-----------------------------|---------------------|----------------------|
| 1 0001011311 | 2 ООО ТРАНСПОРТНАЯ КОМПАНИЯ | КИТ" 3 Екатеринбург | 4 Просмотр 5 Удалить |

Список компаний

## 2.5.1 Страница компании

Страница компании позволяет:

- Переключаться между компаниями (1)
- Посмотреть информацию о статусе компании (2)
- Посмотреть информацию о компании (3)

|   | kit личный                                                                                     | і кабинет                           | отсл              | ЕДИТЬ РАССЧИТАТЬ | оплатить            | 8 800 234-59-60 | 9 | Денис ~ |
|---|------------------------------------------------------------------------------------------------|-------------------------------------|-------------------|------------------|---------------------|-----------------|---|---------|
|   | Список заказов                                                                                 | Шаблоны заказов                     | Взаиморасчеты     | Список компаний  | История уведомлений |                 |   |         |
|   | Главная > Личный                                                                               | кабинет <sup>&gt;</sup> Список комі | аний ≻Страница ко | мпании           |                     |                 |   |         |
| 1 | 00234742 000 "ДІ                                                                               | иэлект 🗸                            |                   |                  |                     |                 |   |         |
| 2 | Статус личного кабинета: Стандартный 🕕                                                         |                                     |                   |                  |                     |                 |   |         |
|   | Сменить статус                                                                                 |                                     |                   |                  |                     |                 |   |         |
| 3 | ОБЩЕСТВО С ОГРАНИЧЕННОЙ ОТВЕТСТВЕННОСТЬЮ "ДИЭЛЕКТРИК"<br>ИНН 0000000000, КПП 000000000         |                                     |                   |                  |                     |                 |   |         |
|   | Юридический адрес: 000000, Россия, Московская обл., Город Москва, Улица Шефская, д.7/а-офис 15 |                                     |                   |                  |                     |                 |   |         |
|   | Фактический адрес: 000000, Россия, Московская обл., Город Москва, Улица Шефская, д.7/а-офис 15 |                                     |                   |                  |                     |                 |   |         |
|   | Email: example@mail.ru                                                                         |                                     |                   |                  |                     |                 |   |         |
|   | Телефон: +7 (922)                                                                              | 111-22-33                           |                   |                  |                     |                 |   |         |
|   |                                                                                                |                                     |                   |                  |                     |                 |   |         |

Страница компании

## 2.5.2 Добавление компании

Для того, чтобы добавить компанию, на странице «Список компаний» необходимо нажать на кнопку «Добавить компанию» в правом верхнем углу.

После этого необходимо заполнить форму и нажать на кнопку «Добавить компанию».

| Список заказов                                       | Шаблоны заказ    | Лобавить компан          | ию                 |                   |
|------------------------------------------------------|------------------|--------------------------|--------------------|-------------------|
| Главная > Личный кабинет > Список<br>Список компаний |                  | Юридическое лицо ИП Физи | ческое лицо        |                   |
|                                                      |                  | Название организации     |                    | Добавить компанию |
|                                                      |                  | Фамилия имя очество      | >₅⊀                |                   |
| Введите орган                                        | изационно-правов | ИНН                      |                    | Q                 |
|                                                      |                  | инн                      | >>15               |                   |
| Название                                             | Наименова        | клп                      |                    |                   |
| 0001011311                                           | 000 TPAHCI       | кпп                      | >75                | Просмотр Удалить  |
| 0001011311                                           | OOO TPAHCI       | Страна                   |                    | Просмотр Удалить  |
| 0001011311                                           | OOO TPAHCI       | Выберите страну          | >715               | Просмотр Удалить  |
| 0001011311                                           | 000 TPAHCI       | Город                    |                    | Просмотр Удалить  |
|                                                      |                  | Выберите город           | > <sub>75</sub> 4¢ |                   |
|                                                      |                  | Телефон                  |                    |                   |
|                                                      |                  | Номер телефона           | > <sub>315</sub> 4 |                   |
|                                                      |                  | Email                    |                    |                   |
|                                                      |                  | Email                    | > <sub>51</sub> <  |                   |
|                                                      |                  | Добавить компаник        |                    |                   |

Добавление компании

## 3. Профиль

Профиль – это основная базовая информация, которую пользователь может редактировать в своем Личном кабинете.

Профиль содержит следующие параметры учетной записи:

- Личная информация (1)
- Настройка уведомлений (2)
- Смена статуса компании (3)
- Логин (4)
- Email (5)
- Телефон (6)
- Пароль (7)

| кіт личный кабинет              | ОТСЛЕДИТЬ РАССЧИТАТЬ ОПЛАТИТЬ                          | 8 800 234-59-60 🌻 💰 Денис 🗸 |
|---------------------------------|--------------------------------------------------------|-----------------------------|
| Список заказов Шаблоны зак      | азов Взаиморасчеты Список компаний История уведомлений |                             |
| Главная > Личный кабинет > Личн | ая информация                                          |                             |
| 1 🙁 Личная информация           | <b>4</b> Логин 12345qwerty ①                           |                             |
| 2 💮 Настройка уведомлений       | 5 Email example@mail.ru ()<br>6 Dapone Maneurre        |                             |
| 3 🕑 Смена статуса компании 🕕    | 7 Телефон +7 982 623 93-58 ()                          |                             |
|                                 | Сохранить изменения                                    |                             |
|                                 |                                                        |                             |

Профиль

## 3.1 Смена пароля

Для смены пароля необходимо нажать на кнопку «Изменить», которая расположена справа от заголовка «Пароль». В появившемся диалоговом окне необходимо указать старый пароль, ввести новый пароль и ввести новый пароль повторно.

| ЛИЧНЫЙ КАБИНЕТ                    | ОТСЛЕДИТЬ РАССЧИТАТЬ ОПЛАТИТЬ                   | ٤   | 8 800 234-59-60 | • | Денис ~ |
|-----------------------------------|-------------------------------------------------|-----|-----------------|---|---------|
| Список заказов Шаблоны заказов    | Взаиморасчеты Список компаний История увеломлен | ий  |                 |   |         |
| Главная > Личный кабинет > Личная | Изменить пароль                                 |     |                 |   |         |
| Яичная информация                 | Старый пароль                                   | - 1 |                 |   |         |
| 😥 Настройка уведомлений           | Старый пароль                                   |     |                 |   |         |
| 🔗 Смена статуса компании 🕕        | Новый пароль                                    |     |                 |   |         |
|                                   | Новый пароль 😽                                  |     |                 |   |         |
|                                   | Повторите новый пароль                          | _   |                 |   |         |
|                                   | Новый пароль 😽                                  |     |                 |   |         |
|                                   | Сохранить                                       |     |                 |   |         |

Смена пароля

## 3.2 Настройка уведомлений

В настройке уведомлений можно включать sms и/или Email уведомления для каждого статуса груза по каждой компании.

| кі личный кабинет              | ОТСЛЕДИТЬ РАС                 | СЧИТАТЬ ОПЛАТИТЬ           | 8 800 234-59-60 🤎 🥉 Денис 🗸 |  |
|--------------------------------|-------------------------------|----------------------------|-----------------------------|--|
| Список заказов Шаблоны за      | казов Взаиморасчеты Список ко | мпаний История уведомлений |                             |  |
| Главная > Личный кабинет > Нас | тройка уведомлений            |                            |                             |  |
| 🙁 Личная информация            | ВООО ТРАНСПОРТНАЯ К 💛         |                            |                             |  |
| 💮 Настройка уведомлений        | Груз принят                   | Груз отправлен             | Груз прибыл                 |  |
|                                | Выберите способ уведо ∨       | Выберите способ уведо 🗸    | Выберите способ уведо ∨     |  |
|                                |                               | Сохранить изминения        |                             |  |
|                                |                               |                            |                             |  |

Настройка уведомлений

### 3.3 Смена статуса компании

В Личном кабинете существуют два статуса: стандартный и расширенный.

Стандартный статус дает доступ пользователю к базовому функционалу Личного кабинета.

Расширенный статус позволяет получить дополнительный доступ к следующему функционалу:

- Остановка перевозки груза
- Перенаправка груза
- Смена получателя
- Смена плательщика

Страница смены статуса компании содержит следующие параметры:

- Информация о статусе (1)
- Заявление для юридических лиц и ИП (2)
- История запросов на смену статуса (3)

| <b>kit</b> личный кабин                                                                                                    | <b>ΕΤ</b> ΟΤΟ                                               | ЛЕДИТЬ РАССЧИТАТЬ ОП.                                                                                                    | ЛАТИТЬ                           | 8 800 234-59-60 🤎  | Денис –  |  |  |  |
|----------------------------------------------------------------------------------------------------|-------------------------------------------------------------|----------------------------------------------------------------------------------------------------|----------------------------------|--------------------|----------|--|--|--|
| Список заказов Шаблон                                                                                                    | ны заказов Взаиморасчеты                                    | Список компаний И                                                                                                    | Істория уведомлений              |                    |          |  |  |  |
| Главная > Личный кабинет > Смена статуса компании                                                                                                    |                                                             |                                                                                                    |                                  |                    |          |  |  |  |
| Оличная информация 1 Смена статуса компании                                                                                                    |                                                             |                                                                                                    |                                  |                    |          |  |  |  |
| 💮 Настройка уведомлений                                                                                                    | Стандартный до                                              | Стандартный доступ к личному кабинету                                                                                                    |                                  |                    |          |  |  |  |
| 🕑 Смена статуса компании 🤅                                                                                                    | )<br>Некоторые функции лич<br><b>доступа</b> к личному кабы | Некоторые функции личного кабинета недоступны в режиме стандартного доступа. Для получения <b>расширенного</b><br><b>доступа</b> к личному кабинету необходимо зафиксировать принадлежность компании к юридическому лицу или ИП. |                                  |                    |          |  |  |  |
|                                                                                                    | Подробная информация                                        | Подробная информация об отличиях между стандартным и расширенным доступом к личному кабинету находится <u>здесь</u> .                                                                                                    |                                  |                    |          |  |  |  |
|                                                                                                    | гавления расширенного до<br>I ИП. Расширенный доступ        | ступа ко всем                                                                                                    |                                  |                    |          |  |  |  |
| Для смены статуса                                                                                                    |                                                             |                                                                                                    |                                  |                    |          |  |  |  |
| Чтобы получить расширенный доступ к личному кабинету, пожалуйста, заполните заявление и подайте запрос:<br>2 Заявление для юридических лиц и ИП<br>Подать запрос |                                                             |                                                                                                    |                                  |                    | poc:     |  |  |  |
|                                                                                                    |                                                             |                                                                                                    |                                  |                    |          |  |  |  |
|                                                                                                    |                                                             |                                                                                                    |                                  |                    |          |  |  |  |
| <b>3</b> История запросов                                                                                                    |                                                             |                                                                                                    |                                  |                    |          |  |  |  |
| Дата На                                                                                                    | именование                                                  | Город                                                                                                    | Статус                           | Дополнительная инс | формация |  |  |  |
| 12.05.2023 Kor                                                                                                    | мпания 1                                                    | Екатеринбург                                                                                                    | В работе                         |                    |          |  |  |  |
| 12.05.2023 Kor                                                                                                    | мпания 2                                                    | Екатеринбург                                                                                                    | Отклонено                        |                    |          |  |  |  |
| 17.05.2023 Kor                                                                                                    | мпания З                                                    | Екатеринбург                                                                                                    | Статус изменен<br>на расширенный |                    |          |  |  |  |
|                                                                                                    |                                                             |                                                                                                    |                                  |                    |          |  |  |  |

Смена статуса компании

При переходе на вкладку «Смена статуса компании» пользователь может подробнее ознакомиться с информацией о смене статуса. Здесь же пользователь может скачать образец заявления для смены статуса компании и подать запрос на смену статуса.

Также пользователь сможет увидеть историю запросов. Стоит отметить, что на данный момент смена статуса компании доступна только для юридических лиц и ИП.

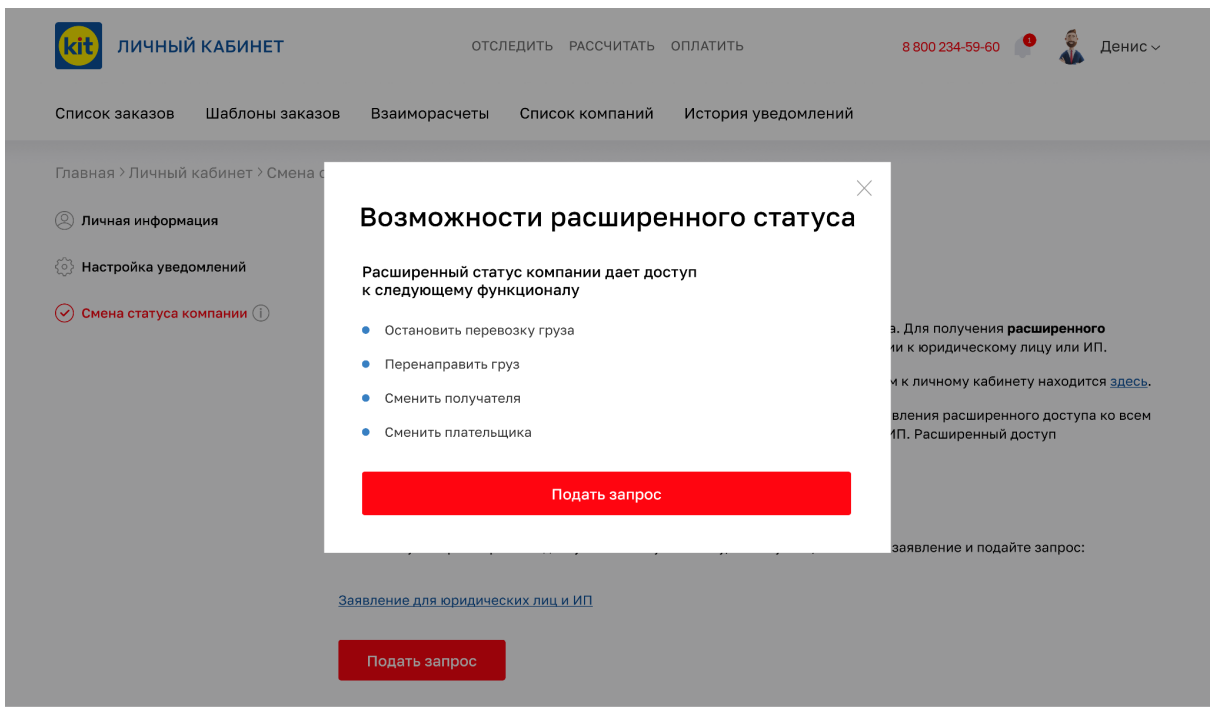

Возможности расширенного статуса

После нажатия на кнопку «Подать запрос» у пользователя появляется всплывающее окно, где ему необходимо выбрать компанию, статус которой он хочет сменить, а также прикрепить заполненный документ «Заявление для юридических лиц и ИП».

| <b>кіт</b> личный кабинет            | ОТСЛЕДИТЬ РАССЧИТАТЬ ОПЛАТИТЬ                                                                           | 8 800 234-59-60 🤎 👗 Денис ~                                                                                             |  |  |  |
|--------------------------------------|----------------------------------------------------------------------------------------------------|----------------------------------------------------------------------------------------------------|--|--|--|
| Список заказов Шаблоны заказов       | Взаиморасчеты Список компаний История уведомлений                                                       |                                                                                                    |  |  |  |
| Главная > Личный кабинет > Смена ста | атуса компании                                                                                          |                                                                                                    |  |  |  |
| Яичная информация                    | Х<br>Смена статуса компании                                                                             |                                                                                                    |  |  |  |
| 💮 Настройка уведомлений              | выберите компанию                                                                                       |                                                                                                    |  |  |  |
| 🔗 Смена статуса компании 🛈           | Выберите из списка                                                                                      | а. Для получения <b>расширенного</b><br>ии к юридическому лицу или ИП.<br>ч к личному кабинету находится <u>здесь</u> . |  |  |  |
|                                      | 🖉 Прикрепить заявление                                                                                  |                                                                                                    |  |  |  |
|                                      | Нажимая кнопку "Оставить заявку", Вы соглашаетесь с <u>политикой</u><br>конфиденциальности              | вления расширенного доступа ко всем<br>1П. Расширенный доступ                                                           |  |  |  |
|                                      | Оставить заявку                                                                                         |                                                                                                    |  |  |  |
|                                      | Чтобы получить расширенный доступ к личному кабинету, пожалуйста, заполните заявление и подайте запрос: |                                                                                                    |  |  |  |
|                                      | Заявление для юридических лиц и ИП                                                                      |                                                                                                    |  |  |  |
|                                      | Подать запрос                                                                                           |                                                                                                    |  |  |  |

Заявка на смену статуса

После того, как пользователь отправит запрос на смену статуса конкретной компании, он увидит уведомление об успешной отправке заявки. Отслеживать статус заявки можно в уведомлениях Личного кабинета.

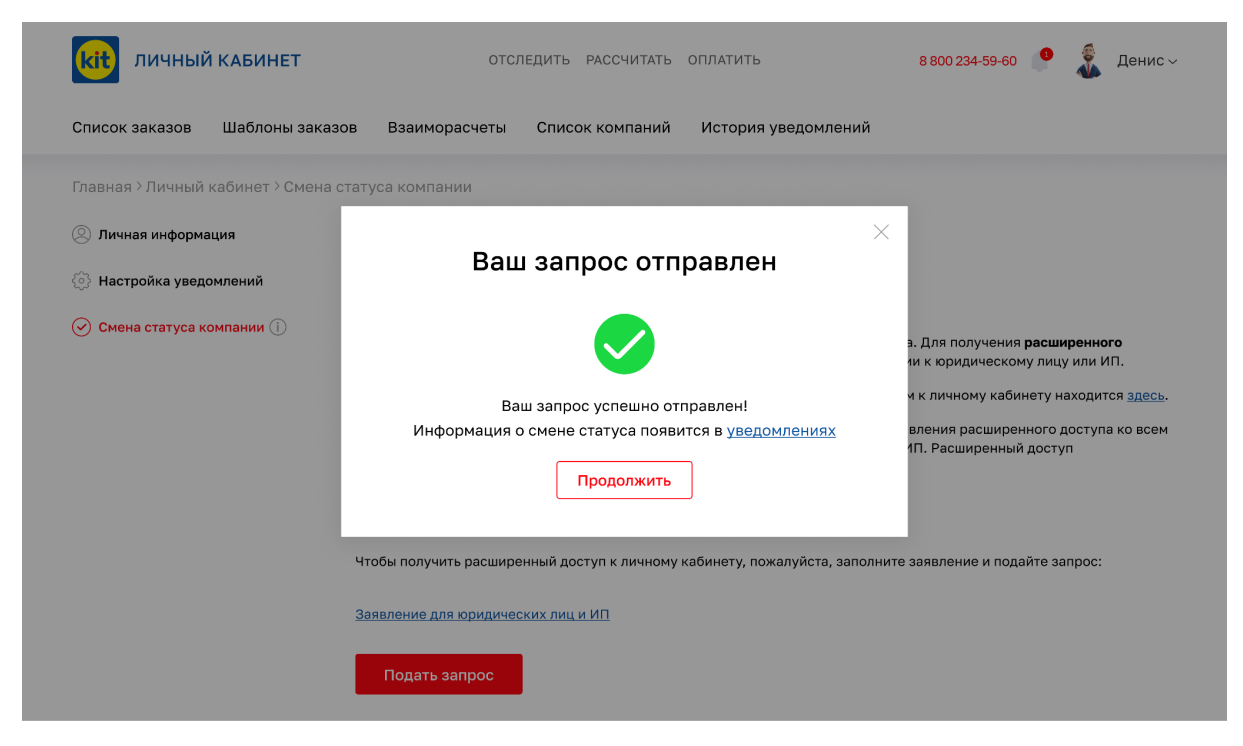

Заявка на смену статуса успешно отправлена